## Kartproduksjon i Trimble Business Center

Dette er et veiledningsdokument for å prosjektere kart i Trimble Business Center med et lokalt bakgrunnskart og aktuelle data. Krever Trimble Business Center Advanced eller Site + Field.

Begynn med import av data til skissering i 2D-kartvisningen. Jeg bruker et topografisk gråtonekart med eiendomsgrenser lastet ned fra <u>gislink.no</u> i tillegg til en SOSI-fil. Dette er avbildet nedenfor.

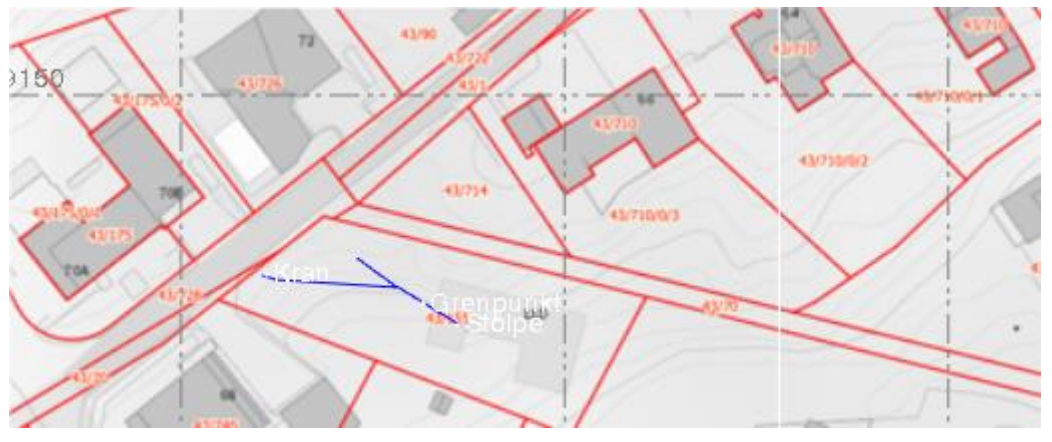

Når alt som skal med ligger i planvisning, naviger til skisseringsfanen og velg 'drafting templates'. Her får man opp et vindu med skisseringsmaler og størrelsen på arket du ønsker å bruke. Her bruker jeg 'A3 Planset (landscape) (ENG).vcl' og drar .vcl-filen inn i TBC.

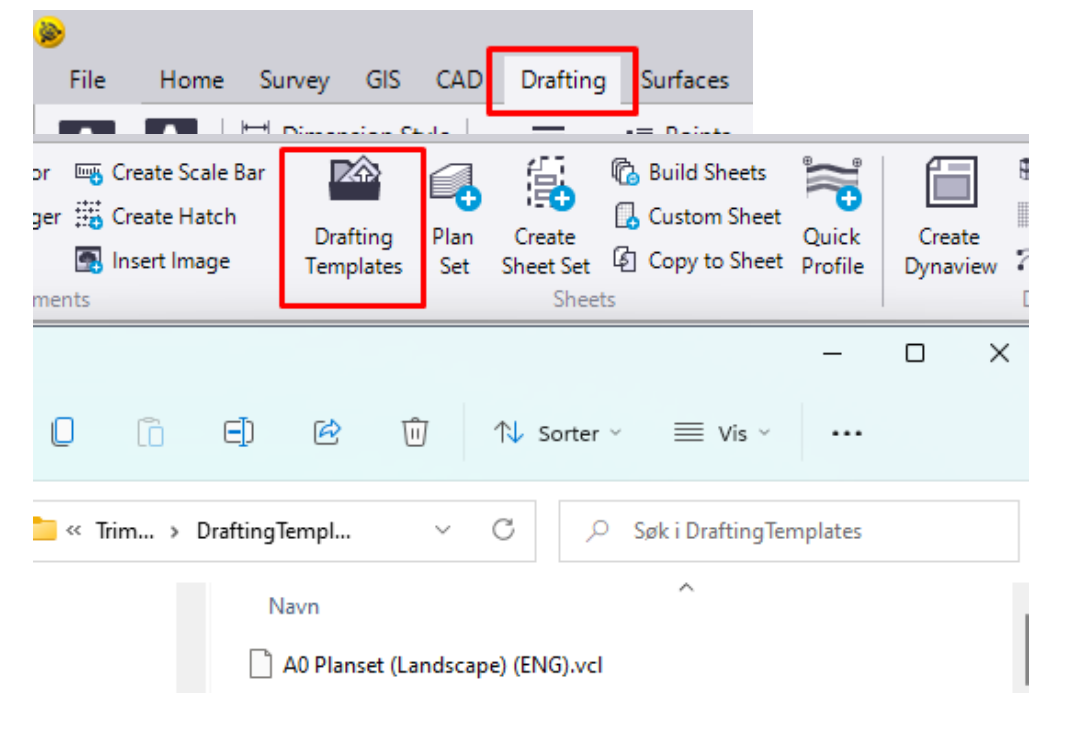

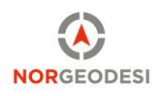

Når plansettet er importert, trykk på 'Create Sheet Set' og sett 'Sheet set type' til 'Custom'. Trykk 'Ok'. Merk at arket du nå lagde legger seg under 'A3 Planset' i filutforskeren.

| Drafting<br>Templates | Plan<br>Set | Create<br>Sheet Set<br><del>Sheet</del> | 砲 Build Sheets<br>记 Custom Shee<br>길 Copy to Shee | t<br>Quick<br>t Profile | Create<br>Dynaview             | <ul> <li>Dynaview Collection</li> <li>Grid Style</li> <li>Linestring </li> <li>Dynaviews</li> </ul> | Print<br>Plan Set<br>Pr | Create<br>3D PDF |            |
|-----------------------|-------------|-----------------------------------------|---------------------------------------------------|-------------------------|--------------------------------|----------------------------------------------------------------------------------------------------|-------------------------|------------------|------------|
|                       |             |                                         |                                                   | 6                       | Create Sheet Se                | t                                                                                                   |                         |                  | <b>→</b> 7 |
|                       |             |                                         |                                                   | 0.                      | 7 🔳                            |                                                                                                    |                         |                  |            |
|                       |             |                                         |                                                   | Pla                     | n set:                         |                                                                                                    |                         |                  |            |
| DATE                  |             | SIGN                                    | 1                                                 | A3                      | Planset (Landsca               | ape)                                                                                                |                         |                  |            |
|                       |             |                                         | 1                                                 | She                     | et set name:                   |                                                                                                    |                         |                  |            |
|                       |             |                                         |                                                   | Nor                     | geodesi AS                     |                                                                                                    |                         |                  |            |
|                       |             |                                         |                                                   | She                     | et set type:                   |                                                                                                    |                         |                  |            |
|                       |             |                                         |                                                   | Cue                     | tom                            |                                                                                                    |                         |                  |            |
|                       |             |                                         |                                                   | Pap                     | ersize:                        |                                                                                                    |                         |                  |            |
|                       |             |                                         |                                                   | A3                      | (29/x 420 mm)                  |                                                                                                    |                         |                  |            |
|                       |             |                                         |                                                   | One                     | Intation:<br>Portrait          |                                                                                                    |                         |                  |            |
|                       |             |                                         |                                                   |                         |                                |                                                                                                    |                         |                  |            |
|                       |             |                                         | 4                                                 | Ent                     | Lanuscape<br>er sheet names (( | one per line):                                                                                      |                         |                  |            |
|                       |             |                                         |                                                   |                         | y contract number is           | she per integ.                                                                                      |                         |                  |            |
|                       |             |                                         |                                                   |                         |                                |                                                                                                    |                         |                  |            |
|                       |             |                                         |                                                   |                         |                                |                                                                                                    |                         |                  |            |
|                       |             |                                         |                                                   |                         |                                |                                                                                                    |                         |                  |            |
|                       |             |                                         |                                                   |                         |                                |                                                                                                    |                         |                  |            |

Høyreklikk på arket du nettopp lagde og trykk 'build sheet set' for å åpne et vindu med kartmalen. Størrelsen på elementer i malen kan endres inne i 'properties / egenskaper' og endre høyde på tekststørrelsen. Her kan du velge flere elementer samtidig med ctrl + venstreklikk.

| Properties         | <b>→</b> ∓ X                       | Plan View [My Filter | ] 🗙 Sheet View: A3 Planset (Landscape) - Norgeo | desi [My Filter] 🛛 🗙 | Sheet View: A3 F |
|--------------------|------------------------------------|----------------------|-------------------------------------------------|----------------------|------------------|
| ♥ ⊘<br>CAD Text    |                                    |                      |                                                 |                      |                  |
| CAD Text (1)       | ~                                  |                      | REASON FOR REVISION                             | DATE                 | SIGN             |
| Appearance         |                                    |                      |                                                 |                      |                  |
| Text style:        | Sheet - Stamp Titles (Center Large |                      |                                                 |                      |                  |
| Height:            | l+→l <mark>2.5</mark>              |                      |                                                 |                      |                  |
| Width factor:      | 1                                  |                      |                                                 |                      |                  |
| Oblique angle:     | 0                                  |                      |                                                 |                      |                  |
| Color:             | By Layer                           |                      |                                                 |                      |                  |
| Rotation:          | 88°59'58"                          |                      |                                                 |                      |                  |
| Justification:     | Center middle                      |                      |                                                 |                      |                  |
| Text:              | REV                                |                      |                                                 |                      |                  |
| Auto flip:         | No                                 |                      |                                                 | DECL                 |                  |
| Fixed orientation: | No                                 |                      | NURGEO                                          | DESI                 |                  |
| Weight:            | By Layer                           |                      |                                                 |                      |                  |
| Selection sets:    |                                    |                      |                                                 |                      |                  |

Du kan også legge til en forhåndsdefinert logo blant ark-malene, eller importere direkte ved å bruke 'insert image'.

Neste steg er å lage et rektangel over området vi ønsker å ha med i kartet. Gå tilbake til planvisningen og og naviger til CAD-fanen. Trykk på 'create rectangle' for å opprette et rektangel slik som i eksempelet nedenfor.

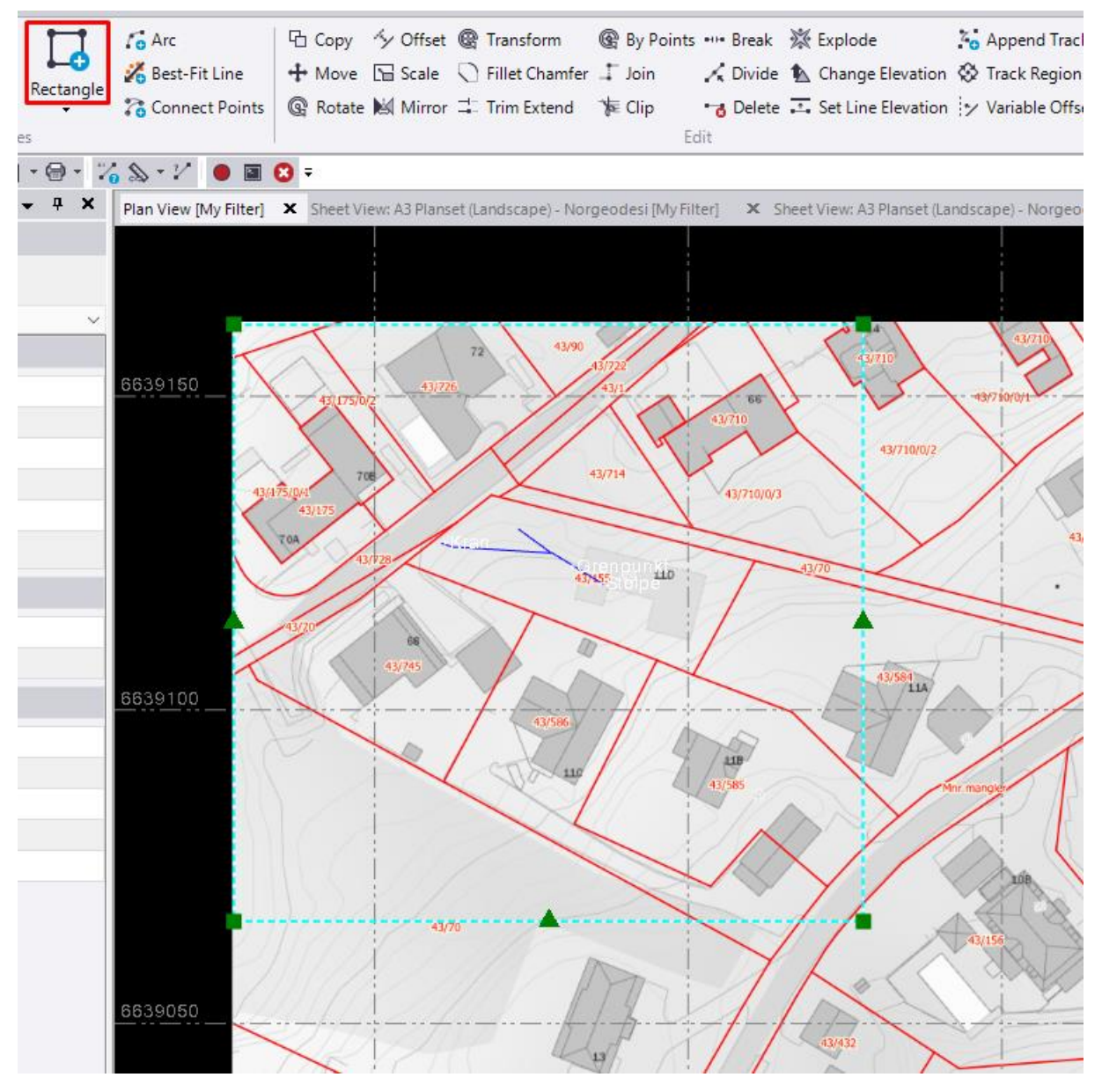

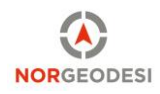

Naviger tilbake til ark-visningen / 'sheet-view' og velg Drafting-fanen for å få opp skisseringsverktøy. Velg 'Create Dynaview'. Sett opp navn og hvilket lag du ønsker å lagre visningen i. Trykk i tekstboksen til 'Frame' og velg rektangelet fra planvisningsvinduet. Trykk deretter på 'Location' for å plassere rektangelet i 'sheet view'. Hold rotasjon på 0 grader og skaler vinduet under 'Scale' for å justere størrelsen på vinduet.

| ts<br>eet<br>eet | Quick<br>Profile | Create<br>Dynaview | <ul> <li>Dynaview Collection</li> <li>Grid Style</li> <li>Linestring </li> </ul> | Print<br>Plan Set | Create<br>3D PDF |   |
|------------------|------------------|--------------------|----------------------------------------------------------------------------------|-------------------|------------------|---|
|                  |                  |                    | Dynaviews                                                                        | Pri               | int              | ^ |

| $\bigtriangledown$ |                           |
|--------------------|---------------------------|
| Nam                | e:                        |
| Lave               | r:                        |
| 0                  |                           |
| Fram               | le:                       |
| k.                 | Rektangel                 |
| Scal               | e:                        |
| 600,               | 00 Størrelse på rektangel |
| View               | filter:                   |
| My F               | liter                     |

Merk at du kan flytte og skalere vinduet i etterkant dersom det ikke ser bra ut. Du kan også redigere rektangelet slik at kartvisningen passer bedre i arket.

Til slutt kan man legge til nordpil og målestokk. Nordpil kan du få ved å importere blokker og trykke 'insert block' i etterkant. Her kan du velge i et bredt utvalg av symboler. Målestokk kan legges til direkte på høyre side, og eventuelt justeres på etter det er produsert i 'egenskaper'. Her kan du også legge til bilder med 'insert image'.

| Import Blocks | 1          | 🏀 Line Type Editor              | <u>In</u> | Create Scale Ba | r |
|---------------|------------|---------------------------------|-----------|-----------------|---|
| Create        | Line Style | 📩 Symbol Manager 🧱 Create Hatcl |           |                 |   |
| Block Blocks  | Manager    | 📩 Symbol Editor                 | <u>م</u>  | Insert Image    |   |
| Blocks        |            | Drafting Eleme                  | nts       |                 |   |

For å fylle inn tittel, fritekst, koordinatinformasjon og felter, bruk 'Text'.

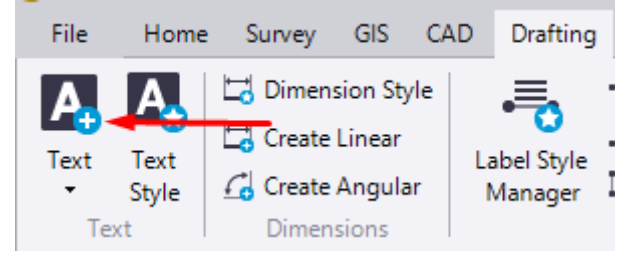

Når kartet er ferdig, produser arket fra malen ved å trykke på 'Create Custom Sheet' fra riktig sett. Her genererte jeg arket 'Norgeo'.

| 4 🚔 Plan Sets              |                                  |
|----------------------------|----------------------------------|
| 🔺 🚞 A3 Planset (La         | ndscape)                         |
| <mark>⊿  Norgeodesi</mark> | Delete                           |
| e test<br>A3 Plans - Li    | New Sheet View<br>Select Members |
| A3 Sections                | Build Sheets                     |
| A3 Sections                | Create Custom Sheet              |

Du skal da kunne eksportere ut kartet som PDF, eller skrive det ut direkte ved å trykke på 'print

plan set.

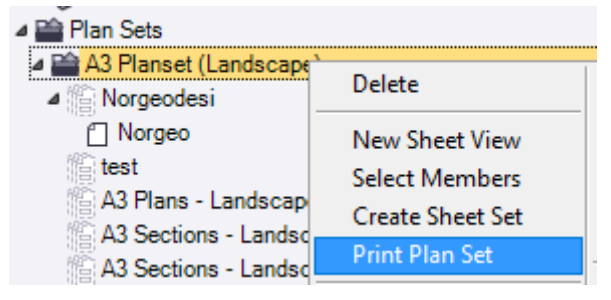

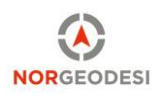

Her velger du plansettet, malen, og arket. Til slutt velger du stien til PDF-dokumentet. Nedenfor er resultatet av eksport til PDF.

| 🚔 🛛 Print Plan Se                          | et           |                 |              | <b>↓</b> ₽ | ×                       |                                                    |
|--------------------------------------------|--------------|-----------------|--------------|------------|-------------------------|----------------------------------------------------|
| )<br>V V V V V V V V V V V V V V V V V V V |              |                 |              |            |                         |                                                    |
| Plan set:                                  |              |                 |              |            |                         |                                                    |
| A3 Planset (La                             | ndscape)     |                 |              |            | $\sim$                  |                                                    |
| Dint a sinal                               |              |                 |              |            |                         |                                                    |
|                                            | e sneet set  |                 |              |            |                         |                                                    |
| Norgeodesi                                 |              |                 |              |            | ~                       |                                                    |
| View filter:                               |              |                 |              |            |                         |                                                    |
| My Filter                                  |              |                 |              |            | ~                       |                                                    |
| Print scale:                               |              |                 |              |            |                         |                                                    |
| 1:1 (full scale)                           |              |                 |              |            | ~                       |                                                    |
| Sheets to print:                           | Coloret All  |                 | Coloret Name |            | _                       |                                                    |
|                                            | Select All   |                 | Select None  |            |                         |                                                    |
| Sheet Name                                 | Sheet Number | Sheet Size      |              |            |                         |                                                    |
| Norgeo                                     | 1            | 297,0 mm h x 42 | 20,0 mm w    |            |                         |                                                    |
|                                            |              |                 |              |            |                         |                                                    |
|                                            |              |                 |              |            |                         |                                                    |
|                                            |              |                 |              |            |                         |                                                    |
|                                            |              |                 |              |            |                         |                                                    |
|                                            |              |                 |              |            |                         |                                                    |
|                                            |              |                 |              |            |                         |                                                    |
|                                            |              |                 |              |            |                         |                                                    |
|                                            |              |                 | 72 43/90     |            | 1 C                     |                                                    |
|                                            | $\sim$       | 21-1            | 43/722       |            | $\langle \cdot \rangle$ |                                                    |
|                                            |              | 43/175/0/2      |              | 43/710     | Y~                      |                                                    |
| Print to PDF                               |              | $X \setminus Y$ |              | 1          |                         |                                                    |
| File name:                                 | 43/175       | 708             | 43/714       |            |                         | N                                                  |
| C:\Users\oar\                              |              | 43/175          |              | 43/710     | 10/3                    |                                                    |
|                                            | 1            | AUTOR           | Kran         |            | ~                       | WARE                                               |
|                                            | V2           |                 | Stolpe 110   |            | 43/70                   | Ś                                                  |
|                                            |              | 3/70            |              | T          |                         | Electron of the Se                                 |
|                                            |              | 6               |              |            |                         | Eksempervelen 38                                   |
|                                            |              |                 |              |            |                         | REVANI REASON FOR REVISION DATE SIGN               |
|                                            | 11           |                 | 43/586       |            |                         |                                                    |
|                                            | NA           | ~               |              | 11B        |                         | (A NOPSEODESI                                      |
|                                            |              |                 | Change I     | 43/585     | S                       | NORGEODESI                                         |
|                                            |              |                 |              | 210        |                         | PROJECT NR DRAWN BY CHECKED BY<br>DATE APPROVED BY |
|                                            |              |                 |              |            | $\times$ /              | SHEET DESCRIPTION                                  |
|                                            | 3 0          | 10 m            |              | ~          | Y                       | SCALE SHEET NUMBER BEV                             |
|                                            |              | 11/19           |              |            | 1 1                     |                                                    |

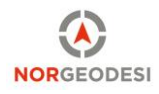